June 2021 Version 2.0.0

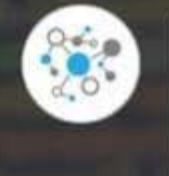

# DomainTools App for IBM QRadar User Guide

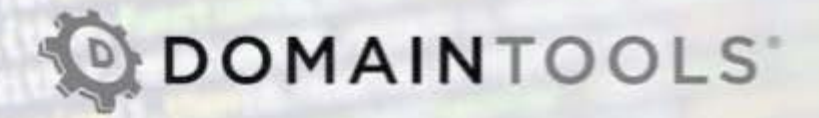

| Overview                                                                   | 3  |
|----------------------------------------------------------------------------|----|
| What's New in 2.0.0                                                        | 4  |
| 2.0.0 Release Notes                                                        | 4  |
| Deployment Guide                                                           | 5  |
| App Components                                                             | 5  |
| Table: Right Click Actions                                                 | 5  |
| Table: Settings                                                            | 11 |
| Prerequisites                                                              | 12 |
| DomainTools App Bundle                                                     | 12 |
| DomainTools API Key                                                        | 12 |
| Firewall Rule                                                              | 12 |
| QRadar Credentials to Install App                                          | 12 |
| Extract Domains From Offenses for Enrichment                               | 12 |
| App Installation                                                           | 14 |
| Uninstalling Prior Versions                                                | 14 |
| Installation Steps                                                         | 14 |
| App Configuration Steps                                                    | 15 |
| Managing API Connectivity                                                  | 16 |
| Key App Functionalities                                                    | 17 |
| Right Click Context                                                        | 17 |
| Associated Domain Count Explanation                                        | 17 |
| Average Risk Score Explanation                                             | 17 |
| Offense Summary Custom Fragment                                            | 17 |
| Associated Domain Count Explanation                                        | 18 |
| Quickly Open Up Investigations in DomainTools Iris                         | 18 |
| Troubleshooting & Known Issues                                             | 20 |
| Issue Tracker                                                              | 20 |
| Issue Details                                                              | 21 |
| showRtClickDomainTools is not defined                                      | 21 |
| Right-click "Show in DomainTools Iris" triggers a popup blocker in Firefox | 22 |

| ≡ 16       | BM QRadar          |              |                       |               |                             |          |              |        |               |               |                  |          |               |               |                |         |              |             | (III)       | Ċ            | 2         |
|------------|--------------------|--------------|-----------------------|---------------|-----------------------------|----------|--------------|--------|---------------|---------------|------------------|----------|---------------|---------------|----------------|---------|--------------|-------------|-------------|--------------|-----------|
| Dashboard  | Offenses           | Log Activity | Network Activity      | Assets        | Reports                     | Risks    | Vuinerabilit | es A   | imin Pulse    | Use Case      | Manager          |          |               |               |                |         |              |             | anananana k | System Time: | : 3:26 PM |
| Search ¥   | Quick Searches     | Add Filter   | Save Critoria   🗊 Sav | ve Resu*-     | 1. a                        |          |              | •••••• |               |               |                  |          |               |               | 2              | 3       |              |             |             |              | 0         |
| ► Current  | Current Statistics |              |                       |               | omainTools Domain Data      |          |              |        |               |               |                  |          |               |               |                |         |              |             |             |              |           |
| Records M  | latched Over T     | ime          |                       |               |                             |          |              |        |               |               |                  |          |               |               |                |         |              |             |             |              | 14        |
| Reset Zoo  | म्म                |              |                       | 5             | Summary                     |          |              |        |               |               |                  |          | 4/15/21, 3:20 | PM - 4/15/21, | 3:25 PM 🗸      |         |              |             |             |              |           |
| 250        |                    |              |                       |               | Field Nam                   | е        |              |        | Value         |               |                  |          |               |               |                |         |              |             |             |              |           |
| 500        |                    |              |                       | -             | Original Vi                 | alue     |              |        | G5Z7TH4Q43.   | TTAROIL.wo    | kangmedia.cor    | m        |               |               |                | -       |              |             |             |              |           |
| 250        |                    | 1            |                       |               | Domain Name wokangmedia.com |          |              |        |               |               |                  |          |               |               | -              |         |              |             |             |              |           |
| 3:20:00    | PM 3:20:15 PM      | 4 3:20:30 PM | 1 3:20:45 PM 3:21:00  | PM            | Overall Bi                  | ek Senta |              |        | 80            |               |                  |          |               |               |                | 3:24:0  | 0 PM 3:24:15 | PM 3:24:30  | PM 3:24:45  | PM 3:25:00   | c l       |
|            |                    |              |                       |               | overan ru                   | ak ocore |              |        |               |               |                  |          |               |               |                |         |              |             |             |              |           |
|            |                    |              |                       |               | Reason                      |          |              |        | age,domain na | me,infrastruc | ure,registration | n        |               |               |                |         |              |             |             |              | ÷.        |
|            |                    |              |                       |               | Create Da                   | ite      |              |        | 2020-10-13    |               |                  |          |               |               |                |         |              |             |             |              |           |
| logsource_ | logsource_i        | URL          | UrlHo                 | st            | Last Upda                   | ted Date |              |        | 2021-04-1472  | :04:21        |                  |          |               |               |                | ntityip | destinationi | destination | category    | username     |           |
| Squid We   | WebProxy           | G5Z7TH4      | G5Z7TH4Q43.qTTARC     | Olt.woh       | C1-1-1                      |          |              |        |               |               |                  |          |               |               |                | 0.0.0   | 199.30       | 0           | 4034        | N/A          | 10        |
| Squid We   | WebProxy           | 3P6L7T4      | 3P6L7T4GF4.µKKEsA     | N.dou         | Status                      |          |              |        | Active        |               |                  |          |               |               |                | .0.0.0  | 199.30       | 0           | 4034        | N/A          |           |
| Squid We   | WebProxy           | YQ2Y8SV      | YQ2Y8SVZ36.XOfxlzV    | /q.kike       |                             |          |              |        |               |               |                  |          |               |               |                | 0.0.0   | 199.30       | 0           | 4034        | N/A          |           |
| Squid We   | WebProxy           | 777FSJX      | 777FSJXKS2.rkZeTLe    | U.code        |                             |          |              |        |               |               |                  |          |               |               |                | .0.0.0  | 199.30       | 0           | 4034        | N/A          |           |
| Squid We   | WebProxy           | KZ3QVJV      | KZ3QVJVSXR.lecIRFt    | uQ.ilov       |                             |          |              |        |               |               | ſ                | 10-27-00 | -             | and an entry  | Constanting of | .0.0.0  | 199.30       | 0           | 4034        | N/A          |           |
| Squid We   | WebProxy           | 7TIIYNN4     | 7TIIYNN4WK.LLFJZos    | sf.sdzh       |                             |          |              |        |               |               |                  | Oper     | n in Don      | nainTools I   | ris Close      | 0.0.0   | 199.30       | 0           | 4034        | N/A          |           |
| Squid We   | WebProxy           | 0AWUP38      | 0AWUP38GQS.sBkwy      | hwx.pi        |                             |          |              |        |               |               | 34               |          |               |               |                | 0.0.0   | 199.30       | 0           | 4034        | N/A          |           |
| Squid We   | WebProxy           | 8KRUAZE      | 8KRUAZEJZB.mqzxLf     | yt.linksysnir | n.com N                     | I/A      | 16185000     | 255    | 10.10         | 2 113         | 135000           | 75 0     |               | 1             | 4              | 0.0.0.0 | 199.30       | 0           | 4034        | N/A          |           |
| Squid We   | WebProxy           | 51UL0H3      | 51UL0H3V9N.uOvtxoE    | EY.govstcad   | I-reb N                     | I/A      | 16185000     | 255    | 10.10         | 6 113         | 135000           | 75 0     |               | 1             | 4              | 0.0.0.0 | 199.30       | 0           | 4034        | N/A          |           |

Fig 1: DomainTools Domain Data Modal

## Overview

The DomainTools App provides direct access to DomainTools industry-leading threat intelligence data, predictive risk scoring, and critical attributes to gain situational awareness on malicious domains inside of QRadar.

Customers who deploy the app in QRadar benefit from:

- Rich context on domains and IP addresses, delivered directly within IBM QRadar.
- Domain risk assessment based on proximity and threat profile scores, giving you an answer to the question "Could this be bad?" for every domain, even if it has never before been reported to an industry block list or threat feed.
- IP risk assessment based on the average risk scores of any domains hosted on that IP.
- Full domain and IP profile information directly in the Offense Summary view.

## What's New in 2.0.0

DomainTools App for IBM QRadar 2.0.0 is the General Availability (GA) release of our app for IBM QRadar SIEM. Please review the release notes to understand the key features and changes in this release.

## 2.0.0 Release Notes

#### **Changes and Fixes**

- Completely re-designed integration to operate more seamlessly within newer versions of QRadar (v7.4.1 Patch 2+)
- On demand enrichment summaries for domains, SSL hashes, and IPs throughout QRadar.
- Quick maneuvering to open DomainTools Iris investigations from domains, SSL hashes, and IPs.
- Custom fragment for offenses showing enrichment data for domains associated with that offense.
- Removed the threat hunting dashboard, offense creation, and domain profile persistence due to architectural limitations in QRadar

## **Deployment Guide**

### **App Components**

The QRadar app is provisioned with the following main components.

### Table: Right Click Actions

These actions allow a user to right click on the designated fields to on demand enrich the specified entity.

| Item                      | Properties (Case<br>Sensitive) | Description                                                                                                    |
|---------------------------|--------------------------------|----------------------------------------------------------------------------------------------------|
| Domains                   | UrlHost                        | Shows a summary of key data points for the selected domain including:                                                                                                    |
|                           | urlhost                        | Original Value     Domain Name     Overall Rick Score                                                                                                    |
|                           | url_host                       | <ul> <li>Reason</li> <li>Create Date</li> </ul>                                                                                                    |
|                           | Url_Host                       | <ul> <li>Last Updated Date</li> <li>Status</li> </ul>                                                                                                    |
|                           | urlHost                        | Guided Pivots that are under the 500 count threshold                                                                                                    |
|                           | URLHOST                        | UriHost         X509 Certificate Fingerprint Hash         starttime         protocolid         sourceip         logsourceic           XGIP3C82A.mqOFWomy.nehotel.ga         N/A         16191102         255         10.10.1         113         135           DI UD00011/GE Domenonium         V/A         16191102         255         10.10.1         113         135                                                                                                    |
| URL_<br>Url<br>url<br>URL | URL_HOST                       | ALEHDOSofty Similarias Transmission and Transmission and       |
|                           | Url                            | UQ7M8219M.MsRsUdzd.ivoryfrpt<br>View in DSM Editor<br>F9PFD8RF8.WOMNRWq.coltran<br>Plugin options<br>F0WB0RN1V_IoVIII Mst International International Internation |
|                           | url                            |                                                                                                    |
|                           | URL                            |                                                                                                    |
|                           | Domain                         |                                                                                                    |
|                           | domain                         |                                                                                                    |
|                           | DOMAIN                         |                                                                                                    |
|                           | Destination Host Name          |                                                                                                    |
|                           | Hostname                       |                                                                                                    |
|                           | Source Host Name               |                                                                                                    |
|                           | URL Path                       |                                                                                                    |
|                           | URL Query String               |                                                                                                    |

|   | Referrer URL     | DomainTools Do                                                                                                    | main Data          | a                                                                                |                            |                                 |                                                                                                    | ×                        |  |  |
|---|------------------|----------------------------------------------------------------------------------------------------|--------------------|----------------------------------------------------------------------------------|----------------------------|---------------------------------|----------------------------------------------------------------------------------------------------|--------------------------|--|--|
|   | Originating Host | Summary                                                                                                    |                    |                                                                                  |                            |                                 |                                                                                                    |                          |  |  |
|   | Recipient Host   | Field Name                                                                                                    |                    | Value                                                                            |                            |                                 |                                                                                                    |                          |  |  |
|   | · · ·            | Original Value                                                                                                    |                    | RILHD098M.ySmBnkas.uvcleancarservice.com                                         |                            |                                 |                                                                                                    |                          |  |  |
|   | Remote Host      | Domain Name                                                                                                    |                    | uvcleancarservice.com                                                            |                            |                                 |                                                                                                    |                          |  |  |
|   |                  | Overall Bisk Score                                                                                                    |                    | 77                                                                               |                            |                                 |                                                                                                    |                          |  |  |
|   |                  |                                                                                                    |                    |                                                                                  |                            |                                 |                                                                                                    |                          |  |  |
|   | DNS Domain Name  | Heason                                                                                                    |                    | age,oomain name,inirastructure,registration                                      |                            |                                 |                                                                                                    |                          |  |  |
|   |                  | Create Date                                                                                                    |                    | 2020-10-08                                                                       |                            |                                 |                                                                                                    |                          |  |  |
|   | DNS Response     | Last Updated Date                                                                                                    |                    | 2021-04-21T22                                                                    | 03:18                      |                                 |                                                                                                    |                          |  |  |
|   |                  | Status                                                                                                    |                    | Active                                                                           |                            |                                 |                                                                                                    |                          |  |  |
|   |                  | Guided Piv                                                                                                    | ots                |                                                                                  |                            |                                 |                                                                                                    |                          |  |  |
|   |                  | Field Name                                                                                                    |                    | v                                                                                | alue                       | Associated Do                   | main Count                                                                                         |                          |  |  |
|   |                  | REGISTRANT CONTACT ORG WMD Cleaning                                                                                                    |                    | MD Cleaning                                                                      | 39                         |                                 |                                                                                                    |                          |  |  |
|   |                  |                                                                                                    |                    | 39                                                                               |                            |                                 |                                                                                                    |                          |  |  |
|   |                  |                                                                                                    |                    |                                                                                  |                            |                                 |                                                                                                    |                          |  |  |
|   |                  |                                                                                                    |                    |                                                                                  |                            | Open in Do                      | omainTools Iris                                                                                    | Close                    |  |  |
|   | action.          | <ul> <li>IP)</li> <li>Avera</li> <li>Count</li> <li>ISP</li> <li>ASN</li> </ul>                                                        | ge Dom<br>try Code | ain Risk S                                                                       | icore for do               | mains asso                      | ociated wit                                                                                        | n the IP                 |  |  |
|   |                  | sourceip logs                                                                                                    | sourceid           | qid                                                                              | sourceport                 | eventcount                      | magnitude                                                                                          | identityip               |  |  |
|   |                  | 10.10.3 162                                                                                                    | 2                  | 13500075                                                                         | 0                          | 1                               | 4                                                                                                  | 0.0.0.0                  |  |  |
|   |                  | 163.44 162                                                                                                    |                    | 13500075                                                                         | 136 225                    | 9                               | 2                                                                                                  | 0.0.0.0                  |  |  |
|   |                  | 10.10 Filte                                                                                                    | er on sourc        | ceip is not 16                                                                   | 3.44.136.225               |                                 | 4                                                                                                  | 0.0.0.0                  |  |  |
|   |                  |                                                                                                    | se Positive        | )                                                                                |                            |                                 | 2                                                                                                  | 0.0.0.0                  |  |  |
|   |                  | 163.4 View                                                                                                    | w in DSM B         | Editor                                                                           |                            |                                 | 2                                                                                                  | 0.0.0.0                  |  |  |
|   |                  | 163.4 Mor                                                                                                    | re Options.        |                                                                                  |                            | Naviga                          | -<br>ate                                                                                           |                          |  |  |
|   |                  | ···· 163.44 162                                                                                                    | 2                  | 13500075                                                                         | 0                          | 1 Inform                        | ation                                                                                              |                          |  |  |
|   |                  | 10.10.3 162                                                                                                    | ,                  |                                                                                  | 0                          | 1 Pup E                         | oronsics Pocov                                                                                     | •                        |  |  |
|   |                  |                                                                                                    |                    | 13500075                                                                         | 1.2.1                      | Null F                          | DI El ISICS RECUS                                                                                  | ery                      |  |  |
|   |                  | <b>163.44</b> 162                                                                                                    | 2                  | 13500075<br>13500075                                                             | 0                          | 1 Run F                         | orensics Searc                                                                                     | ery                      |  |  |
|   |                  | <ul><li>163.44</li><li>162</li><li>163.44</li><li>162</li></ul>                                                                        | 2                  | 13500075<br>13500075<br>13500075                                                 | 0                          | 1 Run F                         | orensics Searc                                                                                     | ery                      |  |  |
| 1 |                  | <ul> <li>163.44</li> <li>162</li> <li>163.44</li> <li>162</li> <li>163.44</li> <li>162</li> </ul>                                      | 2                  | 13500075<br>13500075<br>13500075<br>13500075                                     | 0<br>0<br>0                | Run F<br>Run F<br>Plugin        | orensics Searc<br>options<br>IP Data                                                               | ery                      |  |  |
|   |                  | 163.44         162           163.44         162           163.44         162           163.44         162           163.44         162 | 2                  | 13500075<br>13500075<br>13500075<br>13500075<br>13500075                         | 0<br>0<br>0<br>0           | Run F<br>Plugin<br>Show         | orensics Searc<br>options<br>IP Data<br>Mailserver IP D                                            | ery h                    |  |  |
|   |                  | <ul> <li>163.44 162</li> <li>163.44 162</li> <li>163.44 162</li> <li>163.44 113</li> <li>10.10.3 113</li> </ul>                        | 2                  | 13500075<br>13500075<br>13500075<br>13500075<br>13500075<br>13500075             | 0<br>0<br>0<br>0<br>0      | Run F<br>Plugin<br>Show         | options<br>options<br>I <u>P Data</u><br>Mailserver IP D                                           | ery                      |  |  |
|   |                  | <ul> <li>163.44 162</li> <li>163.44 162</li> <li>163.44 162</li> <li>163.44 113</li> <li>10.10.3 113</li> <li>163.44 113</li> </ul>    |                    | 13500075<br>13500075<br>13500075<br>13500075<br>13500075<br>13500075<br>13500075 | 0<br>0<br>0<br>0<br>0<br>0 | Run F<br>Plugin<br>Show<br>Show | orensics Recov<br>options<br>I <u>P Data</u><br>Mailserver IP D<br>Nameserver IP<br>In DomainTools | ery<br>n<br>Data<br>Lata |  |  |

|                |                                                                                         | DomainTools IP Data                                                                                                    |                                                                                             |  |  |  |  |  |  |
|----------------|-----------------------------------------------------------------------------------------|----------------------------------------------------------------------------------------------------|---------------------------------------------------------------------------------------------|--|--|--|--|--|--|
|                |                                                                                         | Field Name                                                                                                    | Value                                                                                       |  |  |  |  |  |  |
|                |                                                                                         | Original Value                                                                                                    | 163.44.136.225                                                                              |  |  |  |  |  |  |
|                |                                                                                         | IP Shared Domain Count                                                                                                    | 450                                                                                         |  |  |  |  |  |  |
|                |                                                                                         | IP Average Domain Risk Score                                                                                                    | 75                                                                                          |  |  |  |  |  |  |
|                |                                                                                         | Country Code                                                                                                    | sg                                                                                          |  |  |  |  |  |  |
|                |                                                                                         | ISP                                                                                                    | GMO Internet Pte Ltd                                                                        |  |  |  |  |  |  |
|                |                                                                                         | ASN                                                                                                    | 59349                                                                                       |  |  |  |  |  |  |
|                |                                                                                         | Open in                                                                                                    | DomainTools Iris Close                                                                      |  |  |  |  |  |  |
| Mailserver IPs | Due to how QRadar<br>handles IPs, all data with<br>the IP data type has this<br>action. | <ul> <li>Shows a summary of key data points for including: <ul> <li>Original Value</li> <li>Shared Domain Count (number Mailserver IP)</li> <li>Average Domain Risk Score for Mailserver IP</li> </ul> </li> <li>Example:</li> </ul> | the selected Mailserver IP<br>of domains associated with the<br>domains associated with the |  |  |  |  |  |  |

|                |                                                                                         | logeourceid                                            | aid                                                                       | sourcepo                                              | t av                 | entcount                           | magnitude                                | identitvin                          | destination                     |
|----------------|-----------------------------------------------------------------------------------------|--------------------------------------------------------|---------------------------------------------------------------------------|-------------------------------------------------------|----------------------|------------------------------------|------------------------------------------|-------------------------------------|---------------------------------|
|                |                                                                                         | 162                                                    | 13500075                                                                  | 0                                                     | 1                    | enteount                           | 4                                        | 0.0.0.0                             | 216.23                          |
|                |                                                                                         | 162                                                    | 13500075                                                                  | 0                                                     |                      |                                    | 0                                        | 0.0.0.0                             | 107.15                          |
|                |                                                                                         | 162                                                    | 13500075                                                                  | 0                                                     |                      | Filter on                          | destinationip i                          | s 107.152.46.                       | 105                             |
|                |                                                                                         | 162                                                    | 13500075                                                                  | 0                                                     |                      | Filter on                          | destinationip i                          | s not 107.152                       | .46.105                         |
|                |                                                                                         | 162                                                    | 13500075                                                                  | 0                                                     | +                    | False Po                           | ositive                                  |                                     |                                 |
|                |                                                                                         | 162                                                    | 13500075                                                                  | 0                                                     |                      | View in                            | DSM Editor                               |                                     |                                 |
|                |                                                                                         | 162 Na                                                 | vigate                                                                    |                                                       |                      | More Op                            | otions                                   |                                     |                                 |
|                |                                                                                         | 162 Info                                               | ormation                                                                  |                                                       | ▶ 1                  |                                    | 2                                        | 0.0.0.0                             | 107.15.                         |
|                |                                                                                         | 162 Ru                                                 | n Forensics F                                                             | Recoverv                                              | 1                    |                                    | 4                                        | 0.0.0.0                             | 216.23.                         |
|                |                                                                                         | 162 Ru                                                 | n Forensics S                                                             | Search                                                | 1                    |                                    | 2                                        | 0.0.0.0                             | 107.15.                         |
|                |                                                                                         | 162 Plu                                                | iain options                                                              |                                                       | ▶ 1                  |                                    | 2                                        | 0.0.0.0                             | 107.15.                         |
|                |                                                                                         | 162 Sh                                                 | ow IP Data                                                                |                                                       | 6                    |                                    | 2                                        | 0.0.0.0                             | 107.15.                         |
|                |                                                                                         | 113 Sh                                                 | ow Mailserve                                                              | IP Data                                               | 1                    |                                    | 2                                        | 0.0.0.0                             | 107.15.                         |
|                |                                                                                         | 113 Sh                                                 | ow Namesen                                                                | er IP Data                                            | 1                    |                                    | 4                                        | 0.0.0.0                             | 216.23.                         |
|                |                                                                                         | 113 Sh                                                 | ow In Domain                                                              |                                                       | 1                    |                                    | 2                                        | 0.0.0.0                             | 107.15.                         |
|                |                                                                                         | 113                                                    | 13500075                                                                  | 0                                                     | 1                    |                                    | 4                                        | 0000                                | 216.23                          |
|                |                                                                                         | Field Na                                               | me                                                                        |                                                       |                      |                                    | Value                                    |                                     |                                 |
|                |                                                                                         | Original V<br>Shared D                                 | Value<br>Domain Coun                                                      | t                                                     |                      |                                    | 107.152.4                                | 6.105                               |                                 |
|                |                                                                                         | Average                                                | Domain Rick                                                               | Score                                                 |                      |                                    | 59                                       |                                     |                                 |
|                |                                                                                         | Average                                                |                                                                           |                                                       | 000                  | n in Do                            | mainTools                                |                                     | loso                            |
|                |                                                                                         |                                                        |                                                                           | L                                                     | Ope                  | in in Do                           | main tools                               |                                     | lose                            |
| Nameserver IPs | Due to how QRadar<br>handles IPs, all data with<br>the IP data type has this<br>action. | Shows a su<br>including:<br>Or<br>Sh<br>Na<br>Av<br>Na | ummary o<br>riginal Val<br>nared Don<br>ameserve<br>verage Do<br>ameserve | f key data<br>nain Coun<br>r IP)<br>main Risk<br>r IP | poir<br>t (nu<br>Sco | its for th<br>Imber o<br>re for do | ne selected<br>f domains a<br>omains ass | Nameser<br>associated<br>ociated wi | ver IP<br>I with the<br>ith the |

|            |                                      |                  |                                                                            | 1                                                 |                                             |                                         | 1.1           | d                                   |  |
|------------|--------------------------------------|------------------|----------------------------------------------------------------------------|---------------------------------------------------|---------------------------------------------|-----------------------------------------|---------------|-------------------------------------|--|
|            |                                      | ourceic          | qia                                                                        | sourceport                                        | eventcount                                  | magnitude                               | identityip    | destination                         |  |
|            |                                      |                  | 13500075                                                                   | 0                                                 | 0                                           | +<br>2                                  | 0.0.0.0       | 107 15                              |  |
|            |                                      |                  | 13500075                                                                   | 0                                                 | Filter on                                   | destinationip i                         | s 107.152.46. | 105                                 |  |
|            |                                      |                  | 13500075                                                                   | 0                                                 | Filter on                                   | destinationip i                         | s not 107.152 | .46.105                             |  |
|            |                                      |                  | 13500075                                                                   | 0                                                 | 🔸 False Po                                  | ositive                                 |               | Ë                                   |  |
|            |                                      |                  | 13500075                                                                   | 0                                                 | View in I                                   | DSM Editor                              | M Editor      |                                     |  |
|            |                                      | Na               | vigate                                                                     |                                                   | More Op                                     | otions                                  | ns ►          |                                     |  |
|            |                                      | Inf              | ormation                                                                   |                                                   | 1                                           | 2                                       | 0.0.0.0       | 107.15.                             |  |
|            |                                      | Ru               | n Forensics F                                                              | ecoverv                                           | 1                                           | 4                                       | 0.0.0.0       | 216.23                              |  |
|            |                                      | Ru               | n Forensics S                                                              | earch                                             | 1                                           | 2                                       | 0.0.0.0       | 107.15                              |  |
|            |                                      | Plu              | ugin options                                                               |                                                   | 1                                           | 2                                       | 0.0.0.0       | 107.15                              |  |
|            |                                      | Sh Sh            | ow IP Data                                                                 |                                                   | 6                                           | 2                                       | 0.0.0.0       | 107.15                              |  |
|            |                                      | Sh Sh            | ow Mailserve                                                               | IP Data                                           | 1                                           | 2                                       | 0.0.0.0       | 107.15                              |  |
|            |                                      | Sh Sh            | ow Nameson                                                                 | or IP Data                                        | 1                                           | 4                                       | 0.0.0.0       | 216.23                              |  |
|            |                                      | in ch            | ow In Domain                                                               | Toole Irie                                        | 1                                           | 2                                       | 0.0.0.0       | 107.15                              |  |
|            |                                      | 10 51            | ow in Domai                                                                |                                                   |                                             |                                         |               |                                     |  |
|            |                                      |                  |                                                                            |                                                   |                                             | Value                                   |               |                                     |  |
|            |                                      | Ori              | ginal Value                                                                |                                                   |                                             | 107.15                                  | 2.46.105      |                                     |  |
|            |                                      | Sha              | ared Domain                                                                | Count                                             |                                             | 12                                      |               |                                     |  |
|            |                                      | Ave              | erage Domain                                                               | Risk Score                                        |                                             | 55                                      |               |                                     |  |
|            |                                      |                  |                                                                            |                                                   | Open in                                     | DomainToo                               | ols Iris      | Close                               |  |
| SSL Hashes | X509 Certificate<br>Fingerprint Hash | Shows<br>includi | a summar<br>ng:<br>Original<br>Shared D<br>SSL Hash<br>Average<br>SSL Hash | y of key dat<br>Value<br>Domain Cou<br>Domain Ris | a points for<br>Int (number<br>sk Score for | the selecte<br>of domains<br>domains as | d SSL Hasl    | n<br>d with the<br><i>r</i> ith the |  |

|                    |          | X509 Certificate Fingerprint Hash         starttim           2         16182411           1951552631022a56871997bc1d0b074         Filter on X50           2         Filter on X50           195152031022a56871997bc1d0b074         Filter on X50           195152031022a56871997bc1d0b074         Filter on X50           195152031022a56871997bc1d0b074         Filter on X50           195152031022a56871997bc1d0b074         Filter On X50           195152031022a56871997bc1d0b074         Filter On X50 | protocolid         sourceip         logsourceic         qid            255         10 10.3         102         13500075           0         certificate         Financial         195152001022a588719e70e7           0         certificate         Financial         195152001022a588719e70e7           1         Editor         5         255         183.44         162         13500075 | sourceport         eve           0         1           0b0070137723934f         bc1a0b07c13772393           bc1a0b07c1377239         0 | Alter and the second second se | de Identitylp<br>0.0.0.0<br>0.0.0<br>0.0.0 | dest<br>912<br>912<br>911<br>911<br>911<br>911<br>911 |  |  |
|--------------------|----------|----------------------------------------------------------------------------------------------------|----------------------------------------------------------------------------------------------------|----------------------------------------------------------------------------------------------------|----------------------------------------------------------------------------------------------------|----------------------------------------------------------------------------------------------------|-------------------------------------------------------|--|--|
|                    |          | DomainTools SS                                                                                                    | L Hash Data                                                                                                    |                                                                                                    |                                                                                                    | ×                                                                                                    |                                                       |  |  |
|                    |          | Field Name                                                                                                    | Value                                                                                                    |                                                                                                    |                                                                                                    |                                                                                                    |                                                       |  |  |
|                    |          | Original Value                                                                                                    | 195152d01022a568719                                                                                                    | 195152d01022a568719e7bc1d0b07c13f723934f                                                                                               |                                                                                                    |                                                                                                    |                                                       |  |  |
|                    |          | Shared Domain Count                                                                                                    | 1                                                                                                    |                                                                                                    |                                                                                                    |                                                                                                    |                                                       |  |  |
|                    |          | Average Domain Risk Sc                                                                                                    | ore 56                                                                                                    |                                                                                                    |                                                                                                    |                                                                                                    |                                                       |  |  |
|                    |          |                                                                                                    |                                                                                                    |                                                                                                    |                                                                                                    |                                                                                                    |                                                       |  |  |
|                    |          |                                                                                                    | Open in Domain                                                                                                    | Tools Iri                                                                                                    | s C                                                                                                    | lose                                                                                                    |                                                       |  |  |
| Iris Investigation | UrlHost  | Opens up a new tab in t                                                                                                    | he DomainTools Iris for                                                                                                    | further                                                                                                    | investig                                                                                                    | gation.                                                                                                    |                                                       |  |  |
| Opener             | urlhost  | I his action will be avail                                                                                                    | able to all entitles previo                                                                                                    | busiy ais                                                                                                    | cussea.                                                                                                    |                                                                                                    |                                                       |  |  |
|                    | url_host | 7B8Q2DBSC3N.weddingrings.com.ph<br>7B8Q2DBSC3N.alexandria-blig.com                                                                                                    | 2 195152d01022a568719e7bc1d0b07c13f72                                                                                                    | starttime<br>16182417<br>16182417                                                                                                    | 255<br>255                                                                                                    | 10.10.3                                                                                                    | . 16                                                  |  |  |
|                    | Url_Host | 7B8Q2DBSC3N.weddingrings.com.ph<br>7B8Q2DBSC3N.五方天雅汽车服务园<br>7B8Q2DBSC3N.abnmrobok.com                                                                                                    | 2<br>195152d01022a568719e7bc1d0b07c13f72<br>195152d01022a568719e7bc1d0b07c13f72                                                                                                    | 16182479<br>16182479<br>16182479                                                                                                    | 255<br>255<br>255                                                                                                    | 10.10.3                                                                                                    | . 16                                                  |  |  |
|                    | urlHost  | 7B8Q2DBSC3N.caiicloud.com<br>7B8Q2DBSC3N.xn-w39at4kv2g6u                                                                                                    | Filter on UrlHost is 78802DBSC3N.caiicloud.cc                                                                                                    | 16192470<br>om<br>id.com                                                                                                    | 255<br>255                                                                                                    | 163.44                                                                                                    | . 16<br>. 16                                          |  |  |
|                    | URLHOST  | 7B8Q2DBSC3N.itunes-plus-music.<br>7B8Q2DBSC3N.weddingrings.com.<br>7B8Q2DBSC3N.abnmrobnk.com                                                                                                    | False Positive<br>/iew in DSM Editor                                                                                                    | 255<br>255                                                                                                    |                                                                                                    | 163.44<br>10.10.3                                                                                                    | . 16<br>. 16<br>. 16                                  |  |  |
|                    | URL_HOST | 7B8Q2DBSC3N.calicloud.com<br>7B8Q2DBSC3Nalexandria-blig.com                                                                                                    | Plugin options<br>195152d01022a568719e7bc1d0b07c13f72                                                                                                    | 1618241                                                                                                    | Show Doma<br>Show In Dor                                                                                                    | in Data<br>mainTools Iris                                                                                                    |                                                       |  |  |
|                    | Url      |                                                                                                    |                                                                                                    |                                                                                                    |                                                                                                    |                                                                                                    |                                                       |  |  |
|                    | url      |                                                                                                    |                                                                                                    |                                                                                                    |                                                                                                    |                                                                                                    |                                                       |  |  |
|                    | URL      |                                                                                                    |                                                                                                    |                                                                                                    |                                                                                                    |                                                                                                    |                                                       |  |  |
|                    | Domain   |                                                                                                    |                                                                                                    |                                                                                                    |                                                                                                    |                                                                                                    |                                                       |  |  |
| 1                  |          |                                                                                                    |                                                                                                    |                                                                                                    |                                                                                                    |                                                                                                    |                                                       |  |  |
|                    | domain   |                                                                                                    |                                                                                                    |                                                                                                    |                                                                                                    |                                                                                                    |                                                       |  |  |

| Destination Host                                                         | Name                      | 🕼 tris                                                                                                    | Q Inspect: calicloud.com                                                                                            |                                       |                                           |                                                                | ⊕ 1                         |
|--------------------------------------------------------------------------|---------------------------|----------------------------------------------------------------------------------------------------|----------------------------------------------------------------------------------------------------|---------------------------------------|-------------------------------------------|----------------------------------------------------------------|-----------------------------|
| Hostname                                                                 |                           | <ul><li>? Help</li><li>Ø Settings</li></ul>                                                                                                    | Donain Profile Screenshet History                                                                                   | What History Hesting Histo            | y SSLProfile                              |                                                                | Screensbats                 |
| Source Host Name                                                         | e                         | <ul> <li>Search</li> <li>Tags</li> <li>Investigations</li> </ul>                                                                                                    | Find ar matrix a tag to add.                                                                                        |                                       | kane Phis                                 | + sa                                                           | No screenshot available.    |
| URL Path                                                                 |                           | A transformation (24/11/2)<br>A transformation (24/11/2)<br>A transformation (24/11/2)<br>A transformation (21/11/2)<br>A transformation (21/11/2)                                                                                                    | Deerst                                                                                                    | Seale<br>Domain Name, Ir<br>Supportin | Threat<br>frastructure, Age<br>L'hidence. | Profile .                                                      |                             |
| URL Query String                                                         |                           | A Reserve Control (CCC)     A Reserve (general RAD)     A Reserve (general RAD)     A Reserve (general RAD)     A Reserve (general RAD)     A Reserve (general RAD)     A Reserve (general RAD)                                                                                                    | 95<br>• Pointing                                                                                                    | 94<br>R Malware<br>Doma               | 15<br>If Span<br>Ortally                  | 14<br>* Presimity                                              |                             |
| Referrer URL                                                             |                           | A Second galaxies (10.5372)     A Second galaxies (10.5272)     A Second galaxies (10.7273)     Second galaxies (10.7774)     Second galaxies (10.7774)     With Class Constraints     With Class Constraints     With Class Constraints     With Class Constraints     With Class Constraints     Second galaxies (10.7774)                                                                                                    | Recently Resolved As<br>yiniae.calicload.com<br>open.calicload.com<br>devens.calicload.com<br>gateway.calicload.com |                                       |                                           | 101.89,173.188<br>104.37,30.39<br>106.39,30.21<br>106.39,30.21 |                             |
| Originating Host                                                         |                           | <ul> <li>Rossen Climit A(1);</li> <li>Univer Discontinuous Discontinuous Disco</li></ul> | ervice-googlamyses caliblest.com                                                                                    |                                       |                                           | 106.39.30.18                                                   |                             |
| Recipient Host                                                           |                           | <ul> <li>Mittine Tree 2018 advant</li> <li>Mittine (atvertised)</li> <li>Chariff Tree 26 Adve parts</li> </ul>                                                                                                    | Do net show no this again                                                                                           |                                       |                                           |                                                                | Civale as housiligation How |
| Remote Host                                                              |                           |                                                                                                    |                                                                                                    |                                       |                                           |                                                                |                             |
| DNS Query                                                                |                           |                                                                                                    |                                                                                                    |                                       |                                           |                                                                |                             |
| DNS Domain Nam                                                           | ne                        |                                                                                                    |                                                                                                    |                                       |                                           |                                                                |                             |
| DNS Response                                                             |                           |                                                                                                    |                                                                                                    |                                       |                                           |                                                                |                             |
| X509 Certificate<br>Fingerprint Hash                                     |                           |                                                                                                    |                                                                                                    |                                       |                                           |                                                                |                             |
| Due to how QRad<br>handles IPs, all da<br>the IP data type ha<br>action. | ar<br>ta with<br>ave this |                                                                                                    |                                                                                                    |                                       |                                           |                                                                |                             |

### Table: Settings

| Field Name                | Description                                                                                                    |
|---------------------------|----------------------------------------------------------------------------------------------------|
| API User                  | DomainTools API Username                                                                                                    |
| API Key                   | DomainTools API Key                                                                                                    |
| Enable Proxy              | Checkbox for enabling using the Proxy Server and Proxy Port settings                                                                                           |
| Proxy Server              | Server URL for proxy                                                                                                    |
| Proxy Port                | Port for proxy                                                                                                    |
| Enable Custom Certificate | Checkbox for enabling using the Custom Certificate setting                                                                                                    |
| Custom Certificate        | Path for custom certificate. See App Configuration Steps->Managing API<br>Connectivity->Adding Custom SSL Certificate for more information.                    |
| Domain Field              | This is for extracting domains from events that are part of Offenses. See<br>Prerequisites->Extract Domains From Offenses for Enrichment for more information. |

## **Prerequisites**

### DomainTools App Bundle

The latest app is available on <u>IBM App Exchange</u>. The minimum compatible version is QRadar v7.4.1 Patch 2.

### DomainTools API Key

You will need a DomainTools Iris Investigate API username and API key to complete the app set up. DomainTools provides access to obtain API credentials by creating an account for the primary point of contact in your organization. If you wish to evaluate the app and need to obtain new API keys, contact us via email at <u>sales@domaintools.com</u>. Account rate limits apply.

### Firewall Rule

Ensure you can reach <u>https://api.domaintools.com/</u> from the QRadar server. If required, update firewall rules to allow access to this endpoint for the app to be functional.

If you are on a managed infrastructure and cannot connect to the DomainTools endpoint, please reach out to us so we can help verify any additional IP allow listing activities that may be needed.

### **Upgrading From Previous Versions**

Kindly review the <u>Uninstalling Prior Versions</u> section in this User Guide and the release notes of respective versions to be aware of any breaking changes in your environment. Please contact DomainTools Support at <u>enterprisesupport@domaintools.com</u> for assistance with the app installation.

### QRadar Credentials to Install App

A QRadar account with admin access is required to successfully install and configure the app. After installation, user functions should be available with any account.

### Extract Domains From Offenses for Enrichment

To ensure that Offenses provide context for triaging, we have created a custom fragment that enriches domain data of events associated with the Offense.

Use the following steps to set up extraction:

- 1. Navigate to Admin  $\rightarrow$  DomainTools  $\rightarrow$  Configuration.
- 2. In Domain Field, put the name of the property that the event's domain or URL will be.
- 3. If the event needs to add that property, navigate to Admin  $\rightarrow$  Data Sources  $\rightarrow$  Events  $\rightarrow$  DSM Editor.
- 4. Select the Log Source Type that contains the events that need the added property.
- 5. Click the + button to add a new property with the same name as Domain Field in step 2.
- 6. Fill out the necessary Property Configuration

| Properties                                                                                                    | Event Mappings   | Configuration         |                                       |
|----------------------------------------------------------------------------------------------------|------------------|-----------------------|---------------------------------------|
| lter                                                                                                    |                  |                       |                                       |
| Source IP<br>IP Address                                                                                                    |                  |                       |                                       |
| Source MAC                                                                                                    |                  |                       |                                       |
| Source Port                                                                                                    |                  |                       |                                       |
|                                                                                                    |                  |                       |                                       |
| Text   Custom                                                                                                    |                  |                       | <b>İ \</b>                            |
| roperty Config<br>xpressions (1)<br>Expression<br>Expression Type                                                                | guration   Regex |                       |                                       |
| roperty Config<br>xpressions (1)<br>Expression<br>Expression Type<br>Expression                                                  | guration         | ?(?:www\.)?([^\\$\;V  | ▼<br>                                 |
| roperty Config<br>xpressions (1)<br>Expression<br>Expression Type<br>Expression<br>Capture Group                                 | guration         | ?(?:www\.)?([^\s\;\/  | · · · · · · · · · · · · · · · · · · · |
| Text   Custom<br>roperty Config<br>xpressions (1)<br>Expression<br>Expression Type<br>Expression<br>Capture Group<br>Selectivity | guration         | ?(?:www\.)?([^\\$\;\/ | ▼<br>                                 |

Once set up, the Offense Summary will automatically display the domain enrichment data. There is no programmatic way to provision these fields during app deployment. For more information on adding custom properties, please refer to this <u>QRadar documentation</u>.

## **App Installation**

### **Uninstalling Prior Versions**

If you are currently running an older version of the DomainTools app, uninstall the older version first and perform a fresh installation. The 1.x version of DomainTools App for IBM QRadar is no longer supported.

For best results, use the QRadar web UI to uninstall any previous versions of the DomainTools App.

#### **Installation Steps**

- 1. Obtain the latest version of the DomainTools App from IBM App Exchange.
- 2. Go to Admin  $\rightarrow$  System Configuration  $\rightarrow$  Extensions Management
- 3. Click Add and select the zip file for the DomainTools App. Select Install immediately and click Add.
- Once installation is complete, restart the QRadar web server by going Admin → Advanced → Restart Web Server

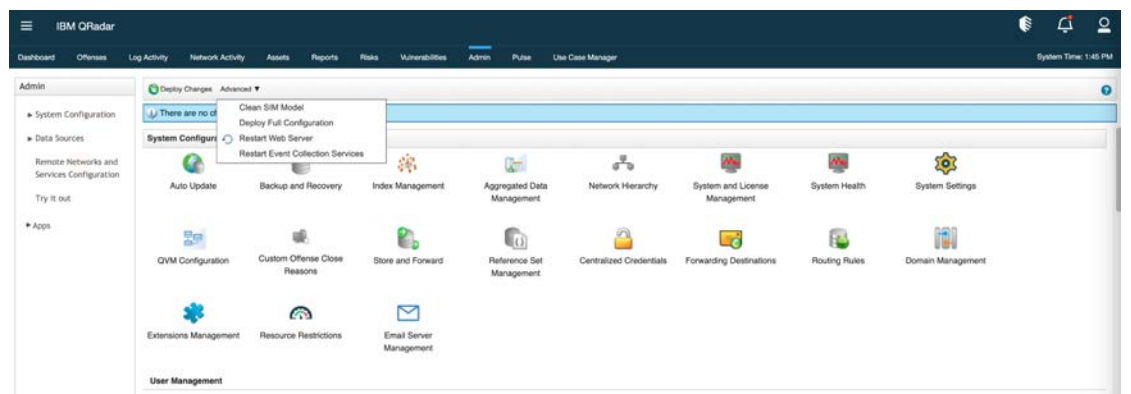

- 5. Log in to one of the search head members and verify the setup and configuration.
  - a. Navigate to  $Admin \rightarrow DomainTools \rightarrow Configuration$ .

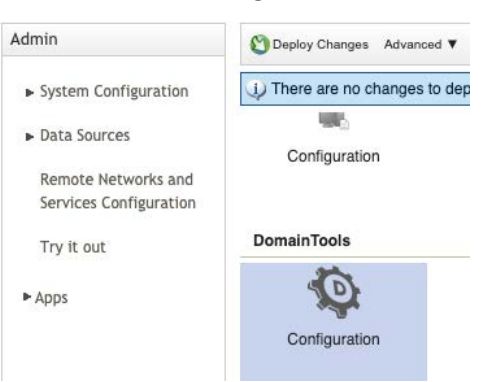

b. Verify that you can access the Settings page.

## **App Configuration Steps**

## **DomainTools Settings**

| API User                                                                                                    |  |
|----------------------------------------------------------------------------------------------------|--|
| demo_user                                                                                                    |  |
| API Key                                                                                                    |  |
| •••••                                                                                                    |  |
| Enable Proxy                                                                                                    |  |
| Proxy Server                                                                                                    |  |
|                                                                                                    |  |
| Proxy Port                                                                                                    |  |
|                                                                                                    |  |
| Enable Proxy Authentication                                                                                                    |  |
|                                                                                                    |  |
| Proxy Password                                                                                                    |  |
|                                                                                                    |  |
| Enable Custom Certificate Custom Certificate                                                                                                    |  |
|                                                                                                    |  |
| Domain Field                                                                                                    |  |
| UrlHost                                                                                                    |  |
| The name of the property containing URLs or domains to be enriched (e.g. UrlHost). See the DomainTools for QRadar user guide for more information. |  |
| Save Test Connection                                                                                                    |  |
| Connection Successful!                                                                                                    |  |

Fig 2: The API Key dashboard including a successful test for the API connectivity between the API key and DomainTools.

### Managing API Connectivity

#### Adding and Testing API Connectivity:

- 1. Navigate to Admin  $\rightarrow$  DomainTools  $\rightarrow$  Configuration.
- 2. Add the API Credentials the API Username and API Key.
- 3. Click the **Test Connection** button to validate the connection.
- 4. Once validated, click **Save** to save the settings.

#### Adding an Optional Proxy Configuration:

- 1. Configure proxy configuration in the same API Key section.
- 2. Select Enable Proxy.
- 3. Add the Proxy Server and Proxy Port.
- 4. To enable proxy authentication, Select *Enable Proxy Authentication* and enter the proxy username and password in the provided fields.

Note: Due to a limitation within Python's urllib3 library, "https" URLs are not currently supported when using proxy authentication and will use http instead.

#### Adding an Optional Custom SSL Certificate:

1. Select Enable Custom SSL Certificate

- 2. Add the path in the *Custom SSL Certificate Path* field. You will need to ssh and add the certificate to the app which can be done by following the below directions.
  - a. Add a copy of your custom certificate to the certs directory in the DomainTools app volume. Example:/store/docker/volumes/qapp-<app-id>/certs/<your-cert.pem>
    - i. One way to find the app-id is to go to DomainTools Settings page and look at the URL. This is unlikely to be the same as the image shown

/console/plugins/1109/app\_proxy/settings

# **DomainTools Settings**

- b. It should be added under the same group used by QRadar with read permissions
- c. Update The DomainTools App configuration page with the Docker volume path that maps to the certificate installed in step a: /opt/app-root/store/certs/<your-cert.pem>
- d. Note the different paths used in step a for storing your certificate, and step c for defining the same certificate within the DomainTools app settings. The path in step c will map from our application container to the path in step a of the underlying filesystem.

## **Key App Functionalities**

## **Right Click Context**

Throughout the QRadar App, anywhere one of the designated properties described in the Right Click Actions Table is presented, the user can right click to gain a brief overview of DomainTools data about that entity. This contextual information on Domain, IP, Mailserver IP, Nameserver IP, and SSL Hashes can help a user determine data points of interest to be investigated further within the DomainTools Iris platform. Note that data does not persist between right-click actions, so users should be mindful of their DomainTools API usage.

### Associated Domain Count Explanation

When looking at a domain summary, Associated Domain Count is the number of domains associated with the value listed. The associated domain count for a field is only shown when there are less than 500, indicating that there is potentially interesting information available in a "<u>Guided Pivot</u>" within the DomainTools Iris platform.

### Average Risk Score Explanation

When looking at IP, Mailserver IP, Nameserver IP, and SSL Hash summaries, the Average Risk Score is the average risk score of domains associated with the entity value being searched. This value only shows if there are 500 or less domains associated.

| = 16       | 3M QRadar      |              |                                        |                     |                        |          |                     |                           |       |          |            |            |           |            | (III)        | Ċ            | 2      |
|------------|----------------|--------------|----------------------------------------|---------------------|------------------------|----------|---------------------|---------------------------|-------|----------|------------|------------|-----------|------------|--------------|--------------|--------|
| Dashboard  | Offenses       | Log Activity | Network Activity Assets Repo           | orta Pisks          | Vulnerablities Admin   | Pulse Us | e Case Manage       | r                         |       |          |            |            |           |            | Sy           | stem Time: 5 | 044 PM |
| Search ¥   | Quick Searches | Add Fille    | r 🕌 Save Criteria 👔 Save Results 🔗 Con | cel 🔸 False Positi- |                        |          |                     |                           |       | _        |            |            |           |            |              |              | 0      |
|            | 1              |              |                                        |                     | DomainTools IP         | Data     |                     |                           | ×     |          |            |            |           |            |              |              |        |
| 5          |                |              |                                        |                     |                        |          |                     |                           |       | -        |            | 4          |           |            |              |              |        |
|            |                |              |                                        |                     | Field Name             |          | Valu                | ie .                      |       |          |            | A          |           |            |              |              |        |
| 0 - (      | 5:00 PM        | Apr 10       | 6:00 AM 12:00 PM 6:                    | 00 PM A             | Original Value         |          | 163                 | .44.136.225               |       | 1        | 2:00 PM    | 6:00 PM    | Apr 13    | 6:00 AM    | 12:00        | PM           |        |
|            |                |              |                                        |                     | IP Shared Domain Count | t        | 451                 |                           |       |          |            |            |           |            |              |              | 1      |
| logsource_ | logsource_     | URL          | UriHost                                | X509 Cer            | IP Average Domain Risk | Score    | π                   |                           |       | qid      | sourceport | eventcount | magnitude | identityip | destinationi | destinatio   | onj    |
| Squid We   | WebProxy       | 7B8Q2DB      | 7B8Q2DBSC3N.weddingrings.com.ph        | 2                   |                        |          |                     |                           |       | 500075   | 0          | 1          | 4         | 0.0.0.0    | 216.23       | 0            |        |
| Squid We   | WebProxy       | 7B8Q2DB      | 7B8Q2DBSC3N.alexandria-blig.com        | 195152d01022        | Country Code           |          | sg                  |                           |       | 500075   | 0          | 9          | 2         | 0.0.0.0    | 107.15       | 0            | 8 I I  |
| Squid We   | WebProxy       | 7B8Q2DB      | 7B8Q2DBSC3N.itunes-plus-music.com      | 195152d01022        |                        |          |                     |                           |       | 500075   | 0          | 1          | 2         | 0.0.0.0    | 107.15       | 0            | - H    |
| Squid We   | WebProxy       | 788Q2DB      | 7B8Q2DBSC3N.weddingrings.com.ph        | 2                   | ISP                    |          | GM                  | O Internet Pte L          | d     | 500075   | 0          | 1          | 4         | 0.0.0.0    | 216.23       | 0            |        |
| Squid We   | WebProxy       | 788Q2DB      | 7B8Q2DBSC3N.abnmrobnk.com              | 195152d01022        |                        |          |                     |                           |       | 500075   | 0          | 1          | 2         | 0.0.0.0    | 107.15       | 0            |        |
| Squid We   | WebProxy       | 788Q2DB      | 7B8Q2DBSC3N.calicloud.com              | 2                   | ASN                    |          | 593                 | 49                        |       | 500075   | 0          | 1          | 2         | 0.0.0.0    | 107.15       | 0            |        |
| Squid We   | WebProxy       | 788Q2DB      | 7B8Q2DBSC3N. alexandria-blig.com       | 195152d01022        |                        |          |                     |                           |       | 500075   | 0          | 6          | 2         | 0.0.0.0    | 107.15       | 0            |        |
| Squid We   | WebProxy       | 788Q2DB      | 7B8Q2DBSC3N.weddingrings.com.ph        | 2                   |                        |          |                     |                           |       | 500075   | 0          | 1          | 4         | 0.0.0.0    | 216.23       | 0            |        |
| Squid We   | WebProxy       | 7B8Q2DB      | 7B8Q2DBSC3N.五方天稚汽车服务园                  | 195152d01022        |                        |          |                     |                           |       | 500075   | 0          | 1          | 2         | 0.0.0.0    | 107.15       | 0            |        |
| Squid We   | WebProxy       | 788Q2DB      | 7B8Q2DBSC3N.abnmrobnk.com              | 195152d01022        |                        | Ope      | n in Doma           | inTools Iris              | Close | 500075   | 0          | 1          | 2         | 0.0.0.0    | 107.15       | 0            |        |
| Squid We   | WebProxy       | 7B8Q2DB      | 7B8Q2DBSC3N.caiicloud.com              | 2                   |                        |          | 100 V2 (24,00)<br>1 | and the second statistics |       | 500075   | 0          | 1          | 2         | 0.0.0.0    | 107.15       | 0            |        |
| Squid We   | WebProxy       | 788Q2DB      | 7B8Q2DBSC3N.xnw39at4kv2g6ua6           | 195152d01022a       | 568719e7bc1d0b07c13f72 | 16182479 | 255                 | 163.44                    | 162   | 13500075 | 0          | 6          | 2         | 0.0.0.0    | 107.15       | 0            |        |
| Squid We   | WebProxy       | 7B8Q2DB      | 7B8Q2DBSC3N.itunes-plus-music.com      | 195152d01022a       | 568719e7bc1d0b07c13f72 | 16179980 | 255                 | ···· 163.44               | 113   | 13500075 | 0          | 1          | 2         | 0.0.0.0    | 107.15       | 0            |        |

Fig 3: DomainTools summary panel for an IP

## **Offense Summary Custom Fragment**

The Offense Summary Custom Fragment lists all domains extracted from events related to the Offense. When clicking on a domain, a table with all that domain's data including risk scores, infrastructure, and contacts is displayed. This is limited to the first 100 domains extracted.

### Associated Domain Count Explanation

Associated Domain Count is the number of domains associated with the value listed. Where the associated domain count is less than 500, the number will display in blue to indicate that there is a potentially valuable "guided pivot" available in Iris. Clicking on this count will open an investigation in the DomainTools Iris platform.

| <b>Registrant Conta</b> | ct                                                                  |          |
|-------------------------|---------------------------------------------------------------------|----------|
| Name                    | REDACTED FOR PRIVACY                                                | 74280304 |
| Organization            |                                                                     | 0        |
| Street                  | REDACTED FOR PRIVACY, REDACTED FOR<br>PRIVACY, REDACTED FOR PRIVACY | 17389987 |
| City                    | REDACTED FOR PRIVACY                                                | 72582142 |
| State                   | Saare                                                               | 335      |
| Postal                  | REDACTED FOR PRIVACY                                                | 73680047 |
| Country                 | ee                                                                  | 303653   |
| Phone                   |                                                                     | 0        |
| Technical Ocean         |                                                                     |          |

Fig 4: Example domain with a "guided pivot" available.

### **Quickly Open Up Investigations in DomainTools Iris**

Throughout QRadar with the DomainTools App installed a user will be able to quickly open an investigation in the DomainTools Iris platform and continue digging for information. See the <u>Iris User Guide</u> for more information.

| n Log Activity Network Activity Asse                                                                                                    | ts Reports Risks Winerabilities A | dmin Pulse Use Case Manager |                         |
|----------------------------------------------------------------------------------------------------|-----------------------------------|-----------------------------|-------------------------|
| All Offenses > Offense 73 (Summa                                                                                                    | ry)                               |                             |                         |
| DomainTools Domain Summary                                                                                                    |                                   |                             |                         |
| Domain O                                                                                                    |                                   | Risk Score                  | Greate Date             |
| 4929552 buzz 🔀                                                                                                    |                                   | 88                          | 2020-06-17              |
| eucidao xvz 🗹                                                                                                    |                                   | 98                          | 2020-11-09              |
| fatihourme.click                                                                                                    |                                   | 99                          | 2021-03-18              |
| iashuianterbaik.com P                                                                                                    |                                   | 67                          | 2020-12-09              |
| omicowyz pw 🕑                                                                                                    |                                   | 77                          | 2018-11-28              |
| secondaryspecificationtowitnesstoda                                                                                                    | vinto 🛃                           | 100                         | 2020-08-06              |
| ukdenb.com 🗹                                                                                                    |                                   | 100                         | 2021-01-18              |
| wizwauco.work 🕑                                                                                                    |                                   | 100                         | 2020-11-13              |
| yongthwude.xyz 🕑                                                                                                    |                                   | 100                         | 2020-11-10              |
| in the second second se |                                   |                             |                         |
| DomainTools Domain Risk Informa                                                                                                    | tion for ojmlocwwz.pw             |                             |                         |
| Field                                                                                                    | Value                             |                             | Associated Domain Count |
| Overall Hisk Score                                                                                                    | 11                                |                             |                         |
| Proximity                                                                                                    | 17                                |                             |                         |
| Evidence                                                                                                    |                                   |                             |                         |
| Maiware                                                                                                    | 0                                 |                             |                         |
| Phisning                                                                                                    | 6                                 |                             |                         |
| spam                                                                                                    | 0                                 |                             | a                       |
| Create Date                                                                                                    | 2018-11-28                        |                             | 344075                  |
| DomainTools Domain Information                                                                                                    | for ojmlccwwz.pw                  |                             |                         |
| Field                                                                                                    | Value                             |                             | Associated Domain Count |
| Create Date                                                                                                    | 2018-11-28                        |                             | 344075                  |
| Expiration Date                                                                                                    | 2021-11-28                        |                             | 865249                  |
| Status                                                                                                    | True                              |                             | NUMETO .                |
| Admin Contact                                                                                                    | 1106                              |                             |                         |
| Name                                                                                                    |                                   |                             | 0                       |
| Oreanization                                                                                                    |                                   |                             | 0                       |
| Chiganization                                                                                                    |                                   |                             | 0                       |
| City                                                                                                    |                                   |                             | 0                       |
| State                                                                                                    |                                   |                             | 0                       |
| Dested                                                                                                    |                                   |                             | 0                       |
| Country                                                                                                    |                                   |                             | 0                       |
| Rhead                                                                                                    |                                   |                             | 0                       |
| Phone<br>Billing Contact                                                                                                    |                                   |                             | 0                       |
| Name                                                                                                    |                                   |                             | 0                       |
| Oroanization                                                                                                    |                                   |                             | 0                       |
| Streat                                                                                                    |                                   |                             | 0                       |
| City                                                                                                    |                                   |                             | 0                       |
| State                                                                                                    |                                   |                             | 0                       |
| Portal                                                                                                    |                                   |                             | 0                       |
| Country                                                                                                    |                                   |                             | 0                       |
| Disea                                                                                                    |                                   |                             | 0                       |
| Registrant Contact                                                                                                    |                                   |                             | ·                       |
| Name                                                                                                    |                                   |                             | 0                       |
| Organization                                                                                                    |                                   |                             | 0                       |
| Street                                                                                                    |                                   |                             | 0                       |
| City                                                                                                    |                                   |                             | 0                       |
| State                                                                                                    |                                   |                             | 0                       |
| Postal                                                                                                    |                                   |                             | 0                       |
| Country                                                                                                    |                                   |                             | 0                       |
| Phone                                                                                                    |                                   |                             | 0                       |
| Technical Contact                                                                                                    |                                   |                             | U                       |
| Nama                                                                                                    | -                                 |                             | 10                      |
| Ornanization                                                                                                    |                                   |                             | 0                       |
| Streat                                                                                                    |                                   |                             | 0                       |
| Cau                                                                                                    |                                   |                             | 0                       |
| Gtate                                                                                                    |                                   |                             | 0                       |
| Doetal                                                                                                    |                                   |                             | 0                       |
| Country                                                                                                    |                                   |                             | 0                       |
| Country                                                                                                    |                                   |                             | 0                       |
| [ FIIONO                                                                                                    |                                   |                             | U                       |
| DomainTools Domain Hosting Info                                                                                                    | rmation for ojmiccwwz.pw          |                             | Lauranaw                |
| IP Information                                                                                                    | Value                             |                             | Associated Domain Count |
| 17 Information                                                                                                    |                                   |                             |                         |
| 10.446999                                                                                                    | 1717.17.17                        |                             | 40000                   |
| ID ACM                                                                                                    | 714                               |                             | 40,69                   |
| IP ASN                                                                                                    | 714                               |                             | 6/400                   |
| IP Country                                                                                                    | US<br>Apple log                   |                             | 359056847               |
| 117 101                                                                                                    | Apple Inc.                        |                             | 64476                   |
| E 204 42 18                                                                                                    |                                   |                             |                         |
| 5.204.42.18                                                                                                    | E 001 10 10                       |                             |                         |
| 5.204.42.18<br>IP Address                                                                                                    | 5.204.42.18                       |                             | 33                      |
| 5.204,42.18<br>IP Address<br>IP ASN                                                                                                    | 5.204.42.18<br>213155             |                             | 33<br>72                |

Fig 5: Example of DomainTools Domain Data in an Offense Summary

## **Troubleshooting & Known Issues**

DomainTools will continue to monitor the feasibility of fixing these known issues and make adjustments as needed to accommodate various QRadar deployment scenarios/environments.

To see DomainTools app logs, please follow instructions from <u>the official QRadar documentation</u>. Of specific note are app.log, dtapi.log, and startup.log.

For issues we are able to reproduce, we have included the Bug ID for your convenience. We will address these Bugs in subsequent product releases.

### **Issue Tracker**

The list below contains all known issues and each contains a workaround or resolution step as appropriate

| ID       | Issue Overview                                                             |  |  |  |  |  |  |
|----------|----------------------------------------------------------------------------|--|--|--|--|--|--|
| <u>1</u> | showRtClickDomainTools is not defined                                      |  |  |  |  |  |  |
| <u>2</u> | Right-click "Show in DomainTools Iris" triggers a popup blocker in Firefox |  |  |  |  |  |  |

## **Issue Details**

### showRtClickDomainTools is not defined

When trying to on demand enrich an entity through a right click action:

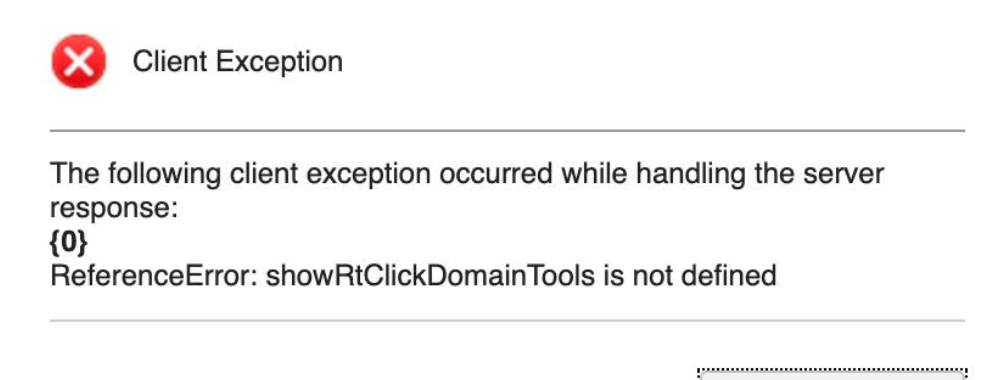

Close

Fig 6: Screenshot of error messages thrown for the base search configuration fail issue.

Environments & Scenarios Observed

In environments where the DomainTools App is newly installed.

Reasoning

QRadar caches lots of the resources it loads so sometimes a newly installed app's resources don't get loaded.

Workaround

Restart Web Server from the Admin panel and <u>hard refresh</u> the browser to bypass the cached page content.

### Right-click "Show in DomainTools Iris" triggers a popup blocker in Firefox

Users who right-click and select "Show in DomainTools Iris" might trigger the popup blocker in Firefox:

| ≡ 18                                                                                                    | BM QRadar                                                                                                    |                                                                                                    |                                                                                                    |                                                                                                    |                                                                                                    |                            |                                                                                                    |                                                             | Allow pop<br>Edit Pop-<br>Don't sho                                                                                                    | ups for<br>up Block<br>w this m                                             | er Preference<br>essage when                                                                           | es<br>pop-l                                                                                | ups ar                                                                | e blocke                                                                   | ۶d                                                           |
|----------------------------------------------------------------------------------------------------|----------------------------------------------------------------------------------------------------|----------------------------------------------------------------------------------------------------|----------------------------------------------------------------------------------------------------|----------------------------------------------------------------------------------------------------|----------------------------------------------------------------------------------------------------|----------------------------|----------------------------------------------------------------------------------------------------|-------------------------------------------------------------|----------------------------------------------------------------------------------------------------|-----------------------------------------------------------------------------|----------------------------------------------------------------------------------------------------|--------------------------------------------------------------------------------------------|-----------------------------------------------------------------------|----------------------------------------------------------------------------|--------------------------------------------------------------|
| Dashboard                                                                                                  | Offenses<br>Quick Searches                                                                                         | Log Activity                                                                                                    | Network Activity Assets<br>Save Criteria 🔋 Save Results 🔓                                                                                                    | Reports Admin                                                                                                    | Pulse Use Case Manager Pre-V<br>Rules V Actions V 🔆 Event pass IDs                                         | alidatio                   | n                                                                                                    |                                                             | Show 'ht                                                                                                    | ps://rese<br>ps://rese                                                      | arch.domaint<br>arch.domaint                                                                           | tools.c                                                                                    | om/iri<br>om/iri                                                      | s/search<br>s/search                                                       | v/?q=T0<br>v/?q=T0                                           |
| 3:15:00                                                                                                    | PM 3:15:15                                                                                                    | PM 3:15:30 PM 3                                                                                                    | :15:45 PM 3:16:00 PM 3:16                                                                                                    | :15 PM 3:16:30 PM                                                                                                    | 3:16:45 PM 3:17:00 PM 3:17:15 PM<br>Upd<br>(He                                                             | 3:17:<br>ste De<br>se Char | 80 PM 3:17:45 PM 3:18<br>tails<br>ts)                                                                                                    | 00 PM 3                                                     | :18:15 PM 3:18:30 PM                                                                                                    | A 3:18:4                                                                    | 5 PM 3:19:00                                                                                           | ) PM                                                                                       | 3:19:1                                                                | PM 3:                                                                      | 19:30 P                                                      |
|                                                                                                    | 090000                                                                                                    | 1181                                                                                                    | 100000000000000000000000000000000000000                                                                                                    |                                                                                                    | WERE Contillants Figure and the sh                                                                         |                            |                                                                                                    |                                                             |                                                                                                    |                                                                             |                                                                                                    |                                                                                            |                                                                       |                                                                            |                                                              |
| logsou log                                                                                                 | goodici                                                                                                    | OTTE                                                                                                    | UriHost                                                                                                    |                                                                                                    | ASU9 Certificate Fingerprint Hash                                                                          |                            | starttime                                                                                                    | protoc                                                      | sourceip                                                                                                    | logsou                                                                      | qid                                                                                                    | SOL                                                                                        | even                                                                  | magn                                                                       |                                                              |
| logsou log<br>Squid Wi                                                                                     | ebPro TDE                                                                                                    | UWMGUI4.AVJn                                                                                                    | UriHost<br>TDEUWMCUI4.AVJnMa                                                                                                    | Filter on Utilideal in TO                                                                                                    | SUMMCUIA AV InMeXC fairease work                                                                           | _                          | starttime<br>1619104506283                                                                                                    | protoc<br>255                                               | sourcelp<br>10/10/85/219                                                                                                    | logsol<br>112                                                               | qid<br>13500075                                                                                        | SOL                                                                                        | even                                                                  | magn<br>3                                                                  | 0.0./                                                        |
| logsou log<br>Squid We<br>Squid We                                                                         | ebPro TDE                                                                                                    | UWMGUI4.AVJn                                                                                                    | UriHost<br>TDEUWMGUI4.AWInMa<br>CZG5AR8K67.tVHYctYY                                                                                                    | Filter on UrlHost is TD                                                                                                    | EUWMCUI4.AVJnMaYG.fnijgana.work                                                                            | -                          | starttime<br>1619104506283<br>1619104506283                                                                                                    | protoc<br>255<br>255                                        | sourcelp<br>10.10.85.219<br>10.10.127.255                                                                                                    | logsol<br>112<br>112                                                        | qid<br>13500075<br>13500075                                                                            | sol<br>0                                                                                   | even<br>E                                                             | magn<br>4                                                                  | 0.0.0                                                        |
| ogsou log<br>Squid We<br>Squid We<br>Squid We                                                              | ebPro TDE<br>ebPro CZG<br>ebPro 25Y                                                                                | UWMGUI4.AVJn<br>5AR8K67.tVHYcl<br>TVMIX3J.HUJzCy                                                                                                    | UriHost<br>TDEUWMGUI4.AVJnMa<br>CZG5AR8K67.tVHYdtYY<br>25YTVMIX3J.HUJzCyrG                                                                                                    | Filter on UrlHost is TD<br>Filter on UrlHost is no                                                                                                    | EUWMCUI4.AVJnMaYG.fnijgana.work                                                                            | 1                          | starttime<br>1619104506283<br>1619104506283<br>1619104506283                                                                                                    | protoc<br>255<br>255<br>255                                 | sourcelp<br>10.10.85.219<br>10.10.127.255<br>10.10.200.220                                                                                                    | logsol<br>112<br>112<br>112                                                 | qid<br>13500075<br>13500075<br>13500075                                                                | <b>SOL</b><br>0<br>0                                                                       | even<br>1<br>1                                                        | magn<br>4<br>4                                                             | 0.0.                                                         |
| ogsou log<br>Squid Wi<br>Squid Wi<br>Squid Wi<br>Squid Wi                                                  | ebPro TDE<br>ebPro CZG<br>ebPro 25Y<br>ebPro YRD                                                                   | UWMGUI4 AVJn<br>5AR8K67 (VHYcl<br>TVMIX3J.HUJzCy<br>(27VUSF.yOLaITr                                                                                                    | UriHost<br>TDEUWMGUI4.AVJnMa<br>CZG5AR8K67.IVHYcIYY<br>25YTVMIX3J.HUJzCyrG<br>YRIX27VUSF.yOLaITri.cl                                                                                                    | Filter on UrlHost is TD<br>Filter on UrlHost is no<br>False Positive                                                                                                    | EUWMCUI4.AVJnMaYG.fnijgana.work                                                                            |                            | starttime<br>1619104506283<br>1619104506283<br>1619104506283<br>1619104506283                                                                                                    | protoc<br>255<br>255<br>255<br>255                          | sourceip<br>10.10.85.219<br>10.10.127.255<br>10.10.200.220<br>10.10.76.34                                                                                                   | logsol<br>112<br>112<br>112<br>112<br>112                                   | qid<br>18500075<br>13500075<br>13500075<br>13500075                                                    | <b>SOL</b><br>0<br>0<br>0                                                                  | even<br>1<br>1<br>1                                                   | <b>magn</b><br>4<br>4<br>4                                                 | 0.0.0                                                        |
| Squid Wi<br>Squid Wi<br>Squid Wi<br>Squid Wi<br>Squid Wi<br>Squid Wi                                       | ebPro TDE<br>ebPro CZG<br>ebPro 25Y<br>ebPro YRD<br>ebPro 7JT0                                                     | UWMGUH AVJn<br>ISAR8K67.tVHYcl<br>TVMIX3J.HUJzCy<br>K27VUSF.yOLaITr<br>3IINUVG.OEhFLc                                                                                                    | UriHost<br>TDEUWMQUK/AVIMMA<br>CZG5AR8K67.IVHYctYY<br>25YTVMIX3J.HUJzCyrG<br>YRIX27VUSF.yOLaITI.cl<br>7JTGIINUVG.OEhFLcoj                                                                                                    | Filter on UrlHost is TD<br>Filter on UrlHost is no<br>False Positive                                                                                                    | X509 Certificate Fingerprint Hash<br>EUWMCUI4.AVJnMaYG.fnijgana.work<br>TDEUWMCUI4.AVJnMaYG.fnijgana.work  |                            | starttime<br>1619104506283<br>1619104506283<br>1619104506283<br>1619104506283<br>1619104506283                                                                                                    | protoc<br>255<br>255<br>255<br>255<br>255                   | sourcelp<br>10.10.65.219<br>10.10.127.255<br>10.10.200.220<br>10.10.76.34<br>10.10.228.194                                                                                  | logson<br>112<br>112<br>112<br>112<br>112<br>112                            | qid<br>18500075<br>13500075<br>13500075<br>13500075<br>13500075                                        | <b>SOL</b><br>0<br>0<br>0<br>0                                                             | even<br>1<br>1<br>1<br>1                                              | magn<br>4<br>4<br>4<br>4                                                   | 0.0)<br>0.0)<br>0.0)<br>0.0)                                 |
| Squid Wi<br>Squid Wi<br>Squid Wi<br>Squid Wi<br>Squid Wi<br>Squid Wi<br>Squid Wi                           | ebPro TDE<br>ebPro CZG<br>ebPro 25Y<br>ebPro YRD<br>ebPro 7JTC<br>ebPro UHC                                        | UWMCUHAAVJn<br>55AR8K67.IVHYdl<br>TVMIX3J.HUJzCy<br>K27VUSF.yOLaITr<br>3IINUVG.OEhFLe<br>DHF69GYS.gHMo                                                                                        | UriHost<br>TDEUWMCUKAVUMMA<br>CZG5AR8K67.tVHYKYY<br>25YTVMIX3J.HUJzCyrG<br>YRIX27VUSF;yOLaITI.cl<br>7JTGIINUVG.OEhFLooj.<br>UHOHF89GYS.gHMoGF                                                                                                    | Filter on UrlHost is TD<br>Filter on UrlHost is no<br>False Positive<br>View in DSM Editor                                                                              | XSVV Certificate Fingerprint Hash<br>EUWMCUI4.AVJnMaYG.fnijgana.work<br>TDEUWMCUI4.AVJnMaYG.fnijgana.work  |                            | starttime<br>1619104506283<br>1619104506283<br>1619104506283<br>1619104506283<br>1619104506283<br>1619104506283                                                                                                    | protoc<br>255<br>255<br>255<br>255<br>255<br>255<br>255     | sourcelp<br>10.10.35.219<br>10.10.127.255<br>10.10.200.220<br>10.10.76.34<br>10.10.228.194<br>10.10.34.35                                                                   | logsol<br>112<br>112<br>112<br>112<br>112<br>112<br>112<br>112              | qid<br>13500075<br>13500075<br>13500075<br>13500075<br>13500075<br>13500075                            | <b>SOL</b><br>0<br>0<br>0<br>0<br>0                                                        | even<br>1<br>1<br>1<br>1<br>1<br>1<br>1                               | magn<br>4<br>4<br>4<br>4<br>4<br>4<br>4<br>4                               | 0.0)<br>0.0)<br>0.0)<br>0.0)<br>0.0)                         |
| ogsou log<br>Squid We<br>Squid We<br>Squid We<br>Squid We<br>Squid We<br>Squid We                          | ebPro TDE<br>ebPro CZG<br>ebPro 25Y<br>ebPro YRD<br>ebPro YRD<br>ebPro UHC<br>ebPro PTK                            | UWMCUHAVJn<br>55AR8K67.IVHYcl<br>1VMIX3J.HUJZCY<br>K27VUSF.yOLaITr<br>3IINUVG.OEhFLe<br>DHF69GYS.gHMo<br>4Y2MYDQ.xwiPo                                                                        | UriHost<br>TDEUW/MCU/LA/VIMMS<br>CZGSAR8K67.IVHYqtY<br>25YTVMIX3J.HUJzCyrG<br>YRIX27VUSF.yOLaITI.o<br>YTIGIINUVG.OEhFLcoj.<br>UHOHF69GYS.gHMoGR<br>PTK4Y2MYDD.xwiPoctH                                                                                                | Filter on UrlHost is TD<br>Filter on UrlHost is not<br>False Positive<br>View in DSM Editor<br>Plugin options                                                           | Sour Certificate Fingerprint Hash                                                                          | •                          | starttime<br>1619104506283<br>1619104506283<br>1619104506283<br>1619104506283<br>1619104506283<br>1619104506283<br>1619104506283<br>1619004506283                                                                                                    | protoc<br>255<br>255<br>255<br>255<br>255<br>255<br>255     | sourceip<br>10.10.85.219<br>10.10.127.285<br>10.10.200.220<br>10.10.76.34<br>10.10.228.194<br>10.10.34.35<br>10.10.56.172                                                   | logson<br>112<br>112<br>112<br>112<br>112<br>112<br>112<br>112<br>112       | qid<br>13500075<br>13500075<br>13500075<br>13500075<br>13500075<br>13500075<br>13500075                | <b>SOL</b><br>0<br>0<br>0<br>0<br>0<br>0<br>0<br>0                                         | even<br>1<br>1<br>1<br>1<br>1<br>1<br>1                               | magr<br>4<br>4<br>4<br>4<br>4<br>4<br>4<br>4<br>4                          | 0.01                                                         |
| logsou log<br>Squid We<br>Squid We<br>Squid We<br>Squid We<br>Squid We<br>Squid We<br>Squid We<br>Squid We | ebPro TDE<br>ebPro CZG<br>ebPro 25Y<br>ebPro YRD<br>ebPro YRD<br>ebPro UHC<br>ebPro PTK<br>ebPro VW0               | UWMCUI4 AVJn<br>ISARBKG7 (VHYcl<br>TVMIX3J.HUJzCY<br>K27VUSF.yOLalTr<br>SIINUVG.OEhFLe<br>DHF69GYS.gHMo<br>4Y2MYDO.xwlPo<br>D02ULR4R.qJAKB                                                    | UriHost<br>TDEUWMCUIAAVInMC<br>CZGSARK67.tVHYdtY<br>25YTVMIX3J.HUJzCyrG<br>YRIX27VUSF.yOLaITILd<br>YTGINUVG.OEhELcoj:<br>UHOHF69GYS.gHMoGR<br>PTK4Y2MYDQ.xwiPoetH<br>WWO2ULR4R.qJAK86r.tames                                                                          | Filter on UrlHost is TD<br>Filter on UrlHost is not<br>False Positive<br>View in DSM Editor<br>Plugin options<br>quesus.comme Two                                       | Sour Gertineate Fingerprint Hash<br>EUWMCUI4.AVJnMaYG.fnijgana.work<br>I TDEUWMCUI4.AVJnMaYG.fnijgana.work | •                          | starttime<br>1619104506283<br>1619104506283<br>1619104506283<br>1619104506283<br>1619104506283<br>1619104506283<br>1619104506283<br>Show Domain Data                                                                                                    | protoc<br>255<br>255<br>255<br>255<br>255<br>255<br>255     | sourcelp<br>10.10.35:219<br>10.10.127.255<br>10.10.200.220<br>10.10.76.34<br>10.10.228.194<br>10.10.34.35<br>10.10.56.172<br>10.10.26.172                                   | logson<br>112<br>112<br>112<br>112<br>112<br>112<br>112<br>112<br>112<br>11 | qid<br>13500075<br>13500075<br>13500075<br>13500075<br>13500075<br>13500075<br>13500075                | <b>SOL</b><br>0<br>0<br>0<br>0<br>0<br>0<br>0<br>0<br>0<br>0                               | even<br>1<br>1<br>1<br>1<br>1<br>1<br>1<br>1<br>1<br>1                | magr<br>4<br>4<br>4<br>4<br>4<br>4<br>4<br>4<br>4<br>4<br>4                | 0.0)<br>0.0)<br>0.0)<br>0.0)<br>0.0)<br>0.0)<br>0.0)         |
| Iogsou Iog<br>Squid Wr<br>Squid Wr<br>Squid Wr<br>Squid Wr<br>Squid Wr<br>Squid Wr<br>Squid Wr             | ebPro VWC<br>ebPro VRD<br>ebPro VRD<br>ebPro VHC<br>ebPro VWC<br>ebPro VWC<br>ebPro QMY                            | UWMGUI4 AVJn<br>ISAR8K67 (VHYcl<br>TVMIX3J.HUJzCy<br>(27VUSF.yOLaITr<br>3IINUVG.OEhFLe<br>OHF69GYS.gHMo<br>4Y2MYDQ.xwIPo<br>D02ULR4R.qjAKB<br>YOIDQGSE.WUF                                    | UPHIOSE<br>UPHIOSE AVAIMAN<br>CZGSAR8K67.IVHYdYY<br>25YTVMIX3J.HUJzCyrG<br>YTIIX27VUSFyOLaTTLd<br>7.JTGIINUVG.OEhELooj<br>UHCHF896295.ghMoGR<br>PTK4Y2MYDQ.xwiPocH<br>WWOQ2ULR4H.qJAKBorJamer<br>GMYQIDQ5E.WUFudEKm.p                                                 | Filter on UrlHost is TD<br>Filter on UrlHost is no<br>False Positive<br>View in DSM Editor<br>Plugin options<br>quesusa.comme vex<br>aptrayec.sxyz N/A                  | Sou Certificate Fingerprint Hash                                                                           | •                          | starttime           1619104506283         1619104506283           1619104506283         1619104506283           1619104506283         1619104506283           1619104506283         1619104506283           1619104506283         1619104506283           1619104506283         1619104506283           1619104506283         1619104506283           1619104506283         1619104506283           1619104506283         1619104506283           1619104506283         1619104506283           1619104506283         1619104506283           1619104506283         1619104506283           1619104506283         1619104506283           1619104506283         1619104506283           1619104506283         1619104506283           1619104506283         1619104506283           1619104506283         1619104506283           1619104506283         1619104506283           1619104506283         1619104506283           1619104506283         1619104506283           1619104506283         1619104506283           1619104506283         1619104506283           1619104506283         1619104506283           1619104506283         1619104506283           1619104506283         16 | 255<br>255<br>255<br>255<br>255<br>255<br>255<br>255        | sourcelp<br>10.10.85.219<br>10.10.127.255<br>10.10.200.220<br>10.10.76.34<br>10.10.228.194<br>10.10.24.35<br>10.10.56.172<br>10.10.217.134<br>10.10.216.85                  | logson<br>112<br>112<br>112<br>112<br>112<br>112<br>112<br>112<br>112<br>11 | qid<br>13500075<br>13500075<br>13500075<br>13500075<br>13500075<br>13500075<br>13500075<br>13500075    | <b>SOL</b><br>0<br>0<br>0<br>0<br>0<br>0<br>0<br>0<br>0<br>0<br>0<br>0                     | even<br>1<br>1<br>1<br>1<br>1<br>1<br>1<br>1<br>1<br>1<br>1<br>1      | magr<br>4<br>4<br>4<br>4<br>4<br>4<br>4<br>4<br>4<br>4<br>4<br>4<br>4      | 0.01                                                         |
| logsou log<br>Squid Wi<br>Squid Wi<br>Squid Wi<br>Squid Wi<br>Squid Wi<br>Squid Wi<br>Squid Wi<br>Squid Wi | obPro TDE<br>obPro CZG<br>obPro 25Y<br>obPro YRD<br>obPro YRD<br>obPro UHC<br>obPro PTK<br>obPro QMY<br>obPro ZIK6 | UMACUA-AVJn<br>ISAR8K67.1VHYcl<br>IZAR8K67.1VHYcl<br>IVMIX3J.HUJzCY<br>(27VUSF.yOLaITr<br>INF89GYS.gHMo<br>HF89GYS.gHMo<br>HF89GYS.gHMo<br>O20LLR4R.qJAKB<br>D20LLR4R.qJAKB<br>ID1KZUY.InnAKO | UHHost<br>TDEUWIKCIUKAVIMM<br>CZGAARBKG7.WHYTYY<br>2SYTWIKX3.HUJ2CyrG<br>YTR27VUS7V0.LITH.cl<br>YTCGINUVG.0EhFLogi,<br>UHOHFR9QYS.gHMGGF<br>PTK4Y2NVD2.wilPocH<br>WW00ZULR4R.qJXB0c7.zmm<br>QMY0IDQGSE.WUPudEKm.g<br>ZIKBD1KZUYINAKQT7.dber<br>ZIKBD1KZUYINAKQT7.dber | Filter on UrlHost is TD<br>Filter on UrlHost is not<br>False Positive<br>View in DSM Editor<br>Plugin options<br>quesuscomme reve<br>poptrzeycs.xyz N/A<br>saps.com N/A | Sour Certificate Fingerprint Hash<br>EUWMCUI4.AVJnMaYG.fnijgana.work<br>TDEUWMCUI4.AVJnMaYG.fnijgana.work  | •                          | starttime<br>1619104506283<br>1619104506283<br>1619104506283<br>1619104506283<br>1619104506283<br>1619104506283<br>Show Domain Data<br>Show In DomainTock<br>1619104506283                                                                                                    | 255<br>255<br>255<br>255<br>255<br>255<br>255<br>255<br>255 | sourcelp<br>10:10.85:219<br>10:10.127.255<br>10:10.200.220<br>10:10.76.34<br>10:10.228.194<br>10:10.34.35<br>10:10.56.172<br>10:10.217.134<br>10:10.216.85<br>10:10.156.156 | logson<br>112<br>112<br>112<br>112<br>112<br>112<br>112<br>112<br>112<br>11 | qid<br>1350075<br>1350075<br>1350075<br>1350075<br>1350075<br>1350075<br>1350075<br>1350075<br>1350075 | <b>SOL</b><br>0<br>0<br>0<br>0<br>0<br>0<br>0<br>0<br>0<br>0<br>0<br>0<br>0<br>0<br>0<br>0 | even<br>1<br>1<br>1<br>1<br>1<br>1<br>1<br>1<br>1<br>1<br>1<br>1<br>1 | magn<br>4<br>4<br>4<br>4<br>4<br>4<br>4<br>4<br>4<br>4<br>4<br>4<br>4<br>4 | 0.0)<br>0.0)<br>0.0)<br>0.0)<br>0.0)<br>0.0)<br>0.0)<br>0.0) |

Fig 7: Screenshot of the popup block and workaround for Firefox users

Environments & Scenarios Observed

Observed in Firefox v87. The issue is likely to be present in other versions of Firefox.

Reasoning

Firefox default behavior is to detect and block popups.

Workaround

Allow the popup in Firefox. Further information on Firefox popup settings can be found on Mozilla's support page.